#### ANNEXE 2

## CALENDRIER DES OPERATIONS DE MUTATION DETAILLEES PAR CORPS

# 1- MOUVEMENT A GESTION DECONCENTREE DES ADJOINT TECHNIQUE DE RECHERCHE ET DE FORMATION

| Préinscription                                            | Saisie des<br>vœux dans<br>AMIA               | Remontée des<br>dossiers par les<br>rectorats | Etude des<br>dossiers par<br>l'administration | Demande de<br>modification<br>ou<br>d'annulation | CAPN |
|-----------------------------------------------------------|-----------------------------------------------|-----------------------------------------------|-----------------------------------------------|--------------------------------------------------|------|
| du<br>jeudi 11 janvier 2018<br>au<br>jeudi 8 février 2018 | Suivant le calendrier de l'académie demandée* |                                               |                                               |                                                  |      |

## (MOUVEMENT SCOLAIRE ET ENSEIGNEMENT SUPERIEUR)

\*calendrier identique à celui du mouvement déconcentré des ADJAENES.

## Accès AMIA : <u>http://amia.phm.education.gouv.fr</u>

Pour s'identifier, l'agent doit saisir : -son NUMEN = login -sa date de naissance sous la forme JJ/MM/AAA = mot de passe. Lors de la première connection, l'agent devra alors saisir un nouveau mot de passe et le confirmer.

## L'outil AMIA rénové permet aux agents :

## Souhaitant changer d'académie :

• se préinscrire dans la période de pré-inscription définie par la note de service DGRH (cf tableau cidessus) en choisissant au maximum 3 académies

• participer au mouvement de chaque académie selon leurs plannings respectifs

• saisir leurs vœux (maximum 6 vœux).

## Souhaitant effectuer une mobilité sans changer d'académie

participer au mouvement dans leur académie selon le calendrier défini par celle-ci (en ce qui concerne le calendrier de l'académie de reims, il sera défini dans la circulaire de janvier 2018)
saisir leur vœux (maximum 6 vœux)

## Tous les agents pourront :

• consulter les plannings des mouvements auxquels ils souhaitent participer (dans leur académie ainsi que dans les académies de pré-inscription).

• imprimer et visualiser les supports vacants ou susceptibles d'être vacants indiquant les BAP et les descriptifs des postes.

• éditer leur confirmation de demande de mutation et la transmettre par la voie hiérarchique.

• modifier ou annuler leurs vœux selon le calendrier des opérations du mouvement défini par l'académie demandé.

• consulter leurs résultats sur AMIA à l'issue de la CAPA.